## Wind Box DC111 Персональный компьютер

Модель MS-B062

## Contents

|    | Авторские Права                                         | iii                   |
|----|---------------------------------------------------------|-----------------------|
|    | Товарные Знаки                                          | iii                   |
|    | Журнал Изменений                                        | iii                   |
|    | Модернизация и Гарантия                                 | iv                    |
|    | Приобретение Сменных Деталей                            | iv                    |
|    | Техническая Поддержка                                   | iv                    |
|    | Особенности продукции                                   | iv                    |
|    | Экологическая Политика                                  | v                     |
|    | Информация о Химических веществах                       | v                     |
|    | Информация о Батареи                                    | v                     |
|    | Инструкции по Технике Безопасности                      | vi                    |
|    | Сертификат СЕ                                           | viii                  |
|    | Соответствие Требованиям FCC-В к Радиочастотным Помехам | viii                  |
|    | Положение WEEE                                          | viii                  |
| 1. | Общие Сведения                                          | . 1-1                 |
|    | Комплект Поставки                                       | 1-2                   |
|    | Сводная Информация                                      | 1-3                   |
|    | Замена и Обновление Компонентов                         | 1-8                   |
| 2  | Hauano Pafothi                                          | 2-1                   |
| 2. |                                                         | • <b>Z</b> - <b>I</b> |
|    |                                                         | 2-2<br>2_3            |
|    |                                                         | 2-3<br>2_7            |
| _  |                                                         |                       |
| 3. | Работа с Системой                                       | . 3-1                 |
|    | Управление Питанием                                     | 3-2                   |
|    | Подключение к Локальной Сети (Windows 7)                | 3-4                   |
|    | Подключение к Локальной Сети (Windows 8.x)              | 3-7                   |
|    | Восстановление Системы (Windows 7)                      | 3-10                  |
|    | Восстановление Системы (Windows 8.x)                    | 3-20                  |

## Авторские Права

Материалы данного документа являются интеллектуальной собственностью компании MICRO-STAR INTERNATIONAL. Мы тщательно готовили этот документ, однако не можем гарантировать абсолютную точность его содержания. Продукция нашей компании постоянно совершенствуется. Мы оставляем за собой право вносить изменения без предварительного уведомления.

## Товарные Знаки

Все товарные знаки являются собственностью соответствующих владельцев.

- MSI является зарегистрированным товарным знаком компании Micro-Star Int'l Co., Ltd.
- Intel является зарегистрированным товарным знаком корпорации Intel.
- Realtek является зарегистрированным товарным знаком корпорации Realtek Semiconductor.
- Windows является зарегистрированным товарным знаком корпорации Microsoft.

## Журнал Изменений

| Версия | Дата     |
|--------|----------|
| V1.2   | 2013/ 10 |

## Модернизация и Гарантия

Обратите внимание, что некоторые компоненты, предустановленные в изделии, могут быть обновлены или заменены по заказу пользователя. Для получения дополнительной информации об ограничении обновления см. технические спецификации в руководстве пользователя. Для получения дополнительной информации о приобретенном устройстве обратитесь к местному дилеру. Модернизация и замена компонентов устройства должны выполняться только уполномоченным дилером или сервисным центром. Самостоятельное выполнение этих операций может привести к потере гарантии. Если потребуется модернизировать или заменить какойлибо компонент устройства, настоятельно рекомендуется обратиться к уполномоченному дилеру или в сервисный центр.

## Приобретение Сменных Деталей

Обратите внимание на то, что выпуск сменных (или совместимых с ними) деталей для приобретенного пользователями продукта на территории некоторых стран и регионов прекращается производителем максимум через 5 лет после прекращения выпуска продукта в зависимости от текущих официальных правил.

Для получения дополнительной информации о приобретении сменных деталей посетите веб-сайт производителя по адресу: http://support.msi.com/

## Техническая Поддержка

При возникновении проблемы с системой, решение которой не описано в руководстве пользователя, обратитесь в магазин, где была осуществлена покупка или к местному поставщику. Можно также воспользоваться следующими справочными ресурсами.

- Ответы на часто задаваемые вопросы, технические руководства, обновления BIOS и драйверов, а также другую информацию можно найти на веб-сайте по адресу: http://www.msi.com/service/download/
- Обратитесь к техническому персоналу компании на веб-сайте по адресу: http://support.msi.com/

## Особенности продукции

- Понижение энергосбережение во время работы в спящем режиме
- Минимальное количество веществ, вредных для окружающей среды и здоровья
- Легко утилизируемый и перерабатываемый
- Сокращение использования природных ресурсов за счет применения переработанных материалов
- Продление срока службы продукта, посредством несложной модернизации
- Уменьшение издержек на производство, путём применения политики "take-back" (возврат продукции производителю)

## Экологическая Политика

- Этот продукт был спроектирован с учетом дальнейшей его переработки, многократного использования некоторого его частей и не должен быть выброшен.
- Для утилизации и уничтожения отходов, пользователю следует связаться с местным пунктом сбора материалов для утилизации.
- Для получения дополнительной информации о переработке обратитесь к вебсайту MSI и местному дистрибьютору.
- За информацией о подходящем распоряжении, принятии обратно, переработке и разборке продукта MSI по адресу gpcontdev@msi. com.

## Информация о Химических веществах

В соответствии с правилами химических веществ, таких как правила EU REACH (Правило EC No. 1907/2006 Европейского парламента и Совета), MSI предоставляет информацию о химических веществах в продуктах на сайте: http://www.msi.com/html/popup/csr/evmtprtt\_pcm.html

## Информация о Батареи

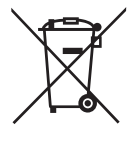

Европейский Союз:

Батареи, блоки батарей и аккумуляторы не должны быть уничтожены как несортированные бытовые отходы. Пожалуйста, при утилизации продукта используйте общественные системы сбора материалов в соответствие с местными правилами.

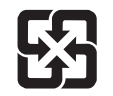

## Тайвань:

Для лучшей защиты окружающей среды, отработанные батареи следует собирать отдельно для переработки или специальной утилизации.

廢電池請回收

## Калифорния, США:

Батареи таблеточного типа могут содержать перхлоратные материалы и требуют специального обращения с ними при утилизации и переработке в Калифорнии. Для получения дополнительной информации посетите сайт: http://www.dtsc.ca.gov/hazardouswaste/perchlorate/

Неправильная замена батареи может привести к взрыву. Заменяйте батареитолько батареями того же или аналогичного типа, рекомендуемыми производителем.

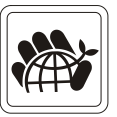

## Инструкции по Технике Безопасности

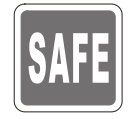

Внимательно прочитайте все инструкции по технике безопасности.

Следует принимать во внимание все меры предосторожности и предупреждения относительно оборудования и инструкции в руководстве пользователя.

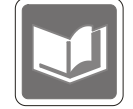

Сохраните руководство пользователя, входящее в комплект документации, для использования в будущем.

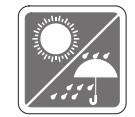

Не подвергайте устройство воздействию влажности и высокой температуры.

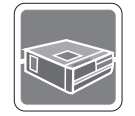

Перед тем, как настроить устройство, поместите его на ровную, устройчивую поверхность.

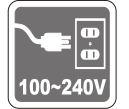

Перед тем, как подключить устройство к электрической розетке, убедитесь в том, что напряжение питания сети находится в допустимых пределах и имеет значение 100~240В. Не отсоединяйте вывод защитного заземления на электрической вилке. Подключайте устройство к электрической розетке с заземляющим проводом.

- Всегда отсоединяйте кабель питания переменного тока перед тем, как установить в устройство любую дополнительную карту или модуль.
- Всегда отсоединяйте кабель питания переменного тока или выключайте электрическую розетку, если устройство не будет использоваться продолжительное время. Это позволит сэкономить электроэнергию.

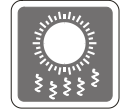

Вентиляционные отверстия в корпусе устройства обеспечивают конвекцию воздуха и предотвращают перегрев устройства. Не перекрывайте эти отверстия.

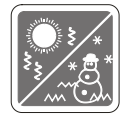

Не храните устройство в местах с температурой выше 60°С (140°F) или ниже 0°С (32°F). Это может повредить устройство.

Внимание: Максимальная температура операции: 40°С.

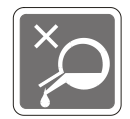

Попадание любой жидкости в отверстия устройства может привести к его повреждению и поражению электрическим током.

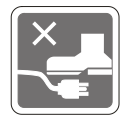

Расположите кабель питания таким образом, чтобы по нему не ходили люди. Не ставьте на кабель питания какие-либо предметы.

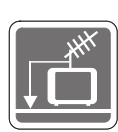

При подключении коаксиального кабеля к ТВ-приемнику металлический экран должен быть надежно подсоединен к системе защитного заземления здания.

Кабельная распределительная система нужна заземлена в соответствии с ANSI/NFPA 70 - Национальной Электрической Кодой (NEC), особенно с Разделом 820.93. Заземлять внешний проводимый протектор коаксиального кабеля.

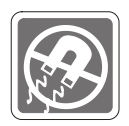

Не распологайте рядом с устройством предметы, имеющие сильное магнитное или электрическое поле.

При возникновении любой из перечисленных ниже ситуаций обратитесь в сервисный центр для проверки устройства: Кабель питания или его вилка повреждены.

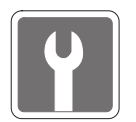

- В устройство попала жидкость.
- Устройство подверглось воздействию влаги.
- Оборудование работает ненадлежащим образом или не удается настроить его работу в соответствии с инструкциями в руководстве пользователя.
- Устройство получило повреждения после падения.
- Устройство имеет явные признаки повреждения.
- Приводы оптических дисков соответствуют КЛАССУ CLASS 1 LASER PRODUCT. Запрещается использовать настройки, регулировки, порядок выполнения процедур, отличающиеся от приведенных в данном руководстве.
- 2. Не прикасайтесь к линзе, расположенной внутри привода.

## Сертификат СЕ

Настоящим, Micro Star International CO., LTD заявляет, что это устройство разработано в соответствии с основными требованями безопасности и другими соответствующими положениями, изложенными в Европейской директиве.

## Соответствие Требованиям FCC-В к Радиочастотным Помехам

Данный прибор проверен и признан соответствующим ограничениям на цифровые устройства Класса В согласно Части 15 привил FCC (Федеральной комиссии по связи США). Целью этих ограничений является обеспечение приемлемой защиты

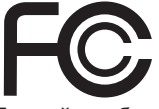

от помех при установке оборудования в жилых помещениях. Данный прибор генерирует, использует и излучает энергию на радиочастотах, и при нарушении инструкции по установке и эксплуатации может создавать помехи для радиосвязи. Однако даже при соблюдении инс-даже при соблюдении инструкций по установке нет гарантии того, что в каком-либо конкретном случае не возникнут помехи. Если данный прибор вызывает помехи при приеме радио и телевизионных сигналов, что можно проверить, выключив и включив прибор, пользователю рекомендуется попытаться устранить помехи с помощью приведенных ниже мер:

- Изменить ориентацию или местоположение приемной антенны.
- Увеличить расстояние между приемником и данным устройством.
- Подключить данное устройство к розетке в цепи, отличной от той, к которой подключен приемник.
- Обратитесь за помощью к продавцу или опытному специалисту по телеи радиотехнике.

### Примечание 1

Изменения или модификации, явно не утвержденные стороной, несущей ответственность за выполнение нормативных требований, могут повлечь за собой аннулирование юридических прав пользователя в отношении использования оборудования.

### Примечание 2

Экранированный соединительный кабель и кабель питания переменного тока, если таковые имеются, должны использоваться в соответствии с правилами ограничения излучений.

### VOIR LA NOTICE D'INSTALLATION AVANT DE RACCORDER AU RESEAU.

Данное устройство соответствует части 15 правил FCC. Эксплуатация устройства отвечает следующим двум условиям:

- 1. данное устройство не должно вызывать недопустимых помех;
- данное устройство должно работать в условиях помех, включая помехи, которые могут препятствовать нормальной эксплуатации.

## Положение WEEE

В соответствии с директивой Европейского Союза (ЕС) по предотвращению загрязнения окружающей среды использованным электрическим и электронным оборудованием (директива WEEE 2002/96/EC), вступающей в силу 13 августа 2005 года, изделия, относящиеся к электрическому и электронному оборудованию, не могут рассматриваться как бытовой мусор, поэтому производители вышеперечисленного электронного оборудования обязаны принимать его для переработки по окончании срока службы.

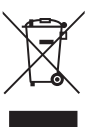

## Глава 1 Общие Сведения

Поздравляем вас с выбором системы Wind Box DC111 (MS-B062). Эта система является вашим лучшим выбором slim PC. Благодаря её фантастическому виду и сверхмаленькому форм фактору её можно устанавливать везде. Функция платформы упаковки дакже даёт вам захватывающее переживание PC.

## Комплект Поставки

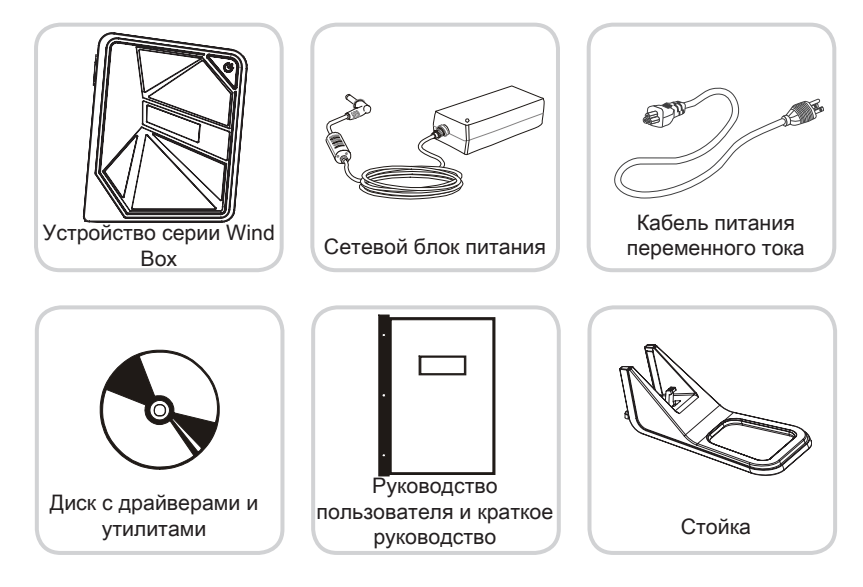

\* Если какой-либо компонент отсутствует или неисправен, немедленно свяжитесь с нами.

\* Рисунок приведен только для справки. Комплект поставки может несколько отличаться в зависимости от приобретенной модели.

## Сводная Информация

## Вид спереди

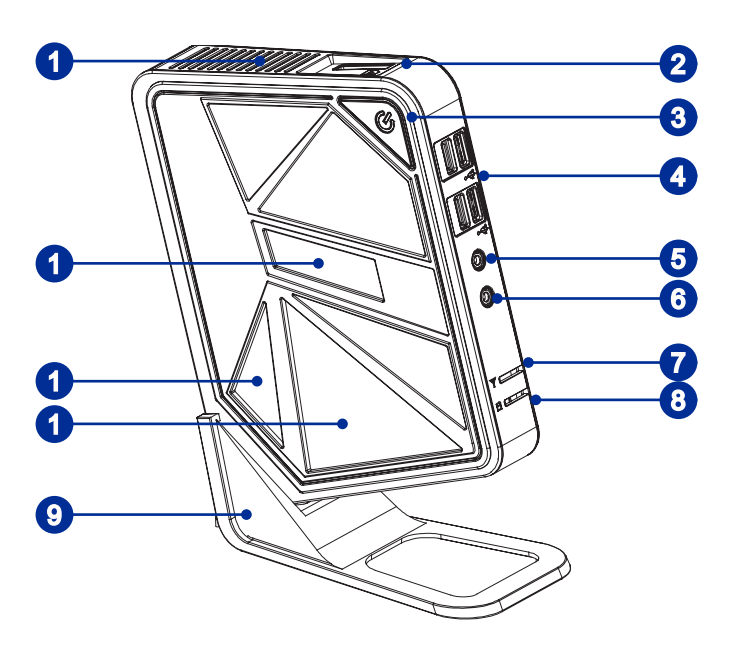

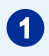

### Вентилятор

Вентиляционные отверстия в корпусе устройство обеспечивают конвекцию воздуха и предотвращают перегрев устройства. Не перекрывайте эти отверстия.

### Устройство чтения карт памяти

Встроенное устройство чтения карт памяти поддерживает карты различных типов.

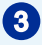

2

### Кнопка питания/ светодиодный индикатор

Кнопкапитания позволяет включать и выключать систему. Светодиодный индикатор горит, если система включена, и гаснет после выключения системы. Что касается режимов энергосбережения, то светодиодный индикатор мигает в режиме S3 (сохранение данных в памяти) и гаснет в режиме S4 (сохранение данных на диске). Чтобы вывести систему из режима ожидания, нажмите кнопку питания.

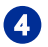

### Порт USB 2.0

Порт USB (Universal Serial Bus) позволяет подключать такие USB устройства, как клавиатура, мышь и т.д. Поддержка скорости передачи данных до 480Мб/с (Hi-Speed).

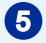

### Разъем для наушников

Данный разъем предназначен для подключения наушников.

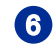

### Микрофонный разъем

Данный разъем предназначен для подключения микрофона.

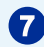

8

9

#### Индикатор WLAN

Этот индикатор горит зеленым при включении функции WLAN и горит синим при включении функции WiMax. И он выключает при выключении этой функции.

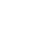

### Индикатор жесткого диска

Этот индикатор показывает состояние активности жёсткого диска. Он мигает при доступе системы к данным жёсткого диска и не горит, когда не активность определена.

### Стойка

Эта стойка используется для помещения компьютера на ровную, устойчивую поверхность. Другой метод для помещения компьютера без стойки - положить компьютер горизонтально на поверхность с тем, что Кнопка Питания выходит на верхность.

## Вид сзади

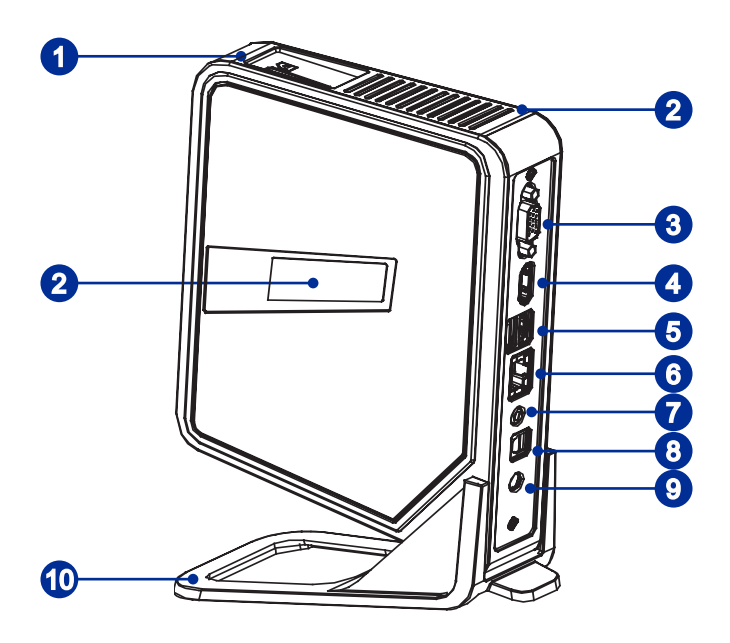

### Устройства чтения карт памяти

Встроенное устройство чтения карт памяти поддерживает карты различных типов.

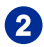

1

### Вентилятор

Вентиляционные отверстия в корпусе устройство обеспечивают конвекцию воздуха и предотвращают перегрев устройства. Не перекрывайте эти отверстия.

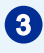

### Порт VGA-Out

Этот 15-контактный разъем типа DB предназначен для подключения монитора.

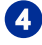

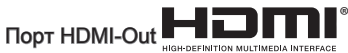

Мультимедийный интерфейс высокой четкости (HDMI) представляет собой полностью цифровой аудио- видеоинтерфейс, позволяющий передавать несжатые потоки данных. Интерфейс HDMI обеспечивает передачу ТВ-сигнала в любом формате, включая телевидение стандартной, повышенной и высокой четкости, а также многоканальный цифровой звук, по одному кабелю.

## 5 Порт USB 2.0 (Опционально)

Порт USB (Universal Serial Bus) позволяет подключать такие USB устройства, как клавиатура, мышь и т.д. Поддержка скорости передачи данных до 480Мб/с (Hi-Speed).

### Порт USB 3.0 (Опционально)

Порт USB 3.0 является обратно совместимым устройством с USB 2.0. Поддержка скорости передачи данных до 5 Gbit/s (SuperSpeed).

## 6

## Разъем RJ-45 LAN

Стандартный сетевой разъем RJ-45 предназначен для подключения к локальной вычислительной сети (ЛВС). К нему можно подключить сетевой кабель.

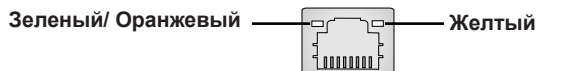

| LED    | Цвет      | Состояние LED                         | Режим работы                                                                |
|--------|-----------|---------------------------------------|-----------------------------------------------------------------------------|
| Правый | Желтый    | Выкл.                                 | Связь с локальной сетью не<br>установлена.                                  |
|        |           | Вкл. (установившийся<br>режим)        | Связь с локальной сетью<br>установлена.                                     |
|        |           | Вкл. (повышенная<br>яркость, мигание) | Компьютер обменивается данными с<br>другим компьютером в локальной<br>сети. |
| Левый  | Зеленый   | Выкл.                                 | Выбрана скорость передачи данных<br>10 Мбит/с.                              |
|        |           | Вкл.                                  | Выбрана скорость передачи данных<br>100 Мбит/с.                             |
|        | Оранжевый | Вкл.                                  | Выбрана скорость передачи данных 1000 Мбит/с.                               |

### Разъем для акустических систем

Данный разъем предназначен для подключения акустических систем.

#### Разъем оптического выхода S/PDIF

Этот разъем S/PDIF (Sony & Philips Digital Interconnect Format) предназначен для передачи цифрового аудиосигнала на внешние акустические системы с помощью оптоволоконного кабеля.

#### Разъем питания

8

9

Адаптер питания переменяет пременный ток в прямой для этого разъема. Питание поставлено в компьютер через этот разъем. Для избежания повреждений компьютера, всегда используйте этот адаптер питания.

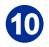

### Стойка

Эта стойка используется для помещения компьютера на ровную, устойчивую поверхность. Другой метод для помещения компьютера без стойки - положить компьютер горизонтально на поверхность с тем, что Кнопка Питания выходит на верхность.

## Bhumahuə

1. В целях безопасности рекомендуется сначала подключить сетевой блок питания к устройству, затем подключить кабель питания переменного тока к электрической розетке.

2. Рекомендуется подключать высокоскоростные устройства к портам USB 3.0, а низкоскоростные устройства, такие как мышь и клавиатура, к портам USB 2.0.

## Замена и Обновление Компонентов

Обратите внимание на то, что некоторые предустановленные в устройство компоненты могут быть модернизированы или заменены по требованию пользователя в зависимости от приобретенных моделей.

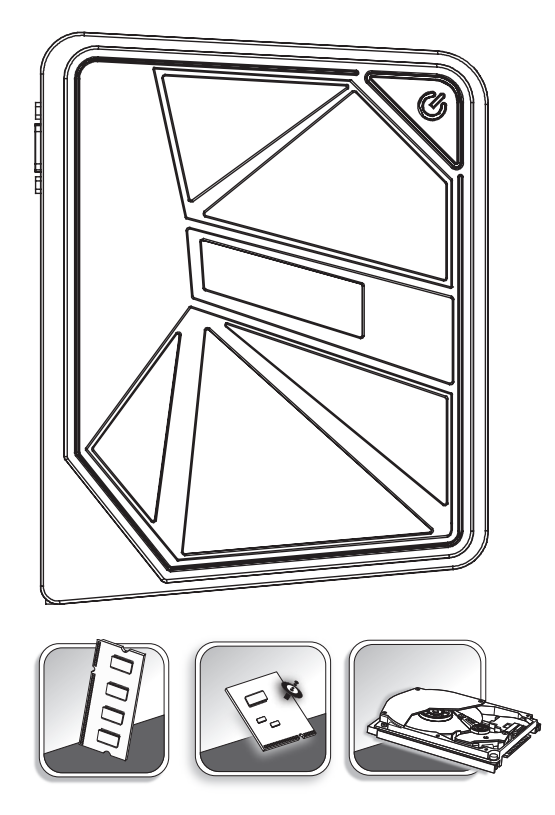

Для получения дополнительной информации о приобретенном устройстве обратитесь к местному дилеру. Модернизация и замена компонентов устройства должны выполняться только уполномоченным дилером или сервисным центром. Самостоятельное выполнение этих операций может привести к потере гарантии. Если потребуется модернизировать или заменить какой-либо компонент устройства, настоятельно рекомендуется обратиться к уполномоченному дилеру или в сервисный центр.

## Глава 2 Начало Работы

В этой главе приведена информация о настройке аппаратного обеспечения. Чтобы предотвратить повреждение периферийных устройств при их подключении, соблюдайте осторожность и используйте заземляющий браслет, защищающий от статического электричества.

# Советы по Обеспечению Безопасности и Удобства

ПК Wind Box DC111 представляет собой портативный компьютер, позволяющий работать в любом месте. Однако при длительной работе с компьютером важно выбрать правильное рабочее место.

- 1. Рабочее место должно хорошо освещаться.
- Используйте удобный стол и кресло. Отрегулируйте их высоту в соответствии со своим положением во время работы.
- Отрегулируйте спинку стола (если имеется), чтобы обеспечить комфортное положение спины.
- Поставьте ноги прямо на пол в естественном положении. Во время работы колени и локти должны быть согнуты под углом приблизительно 90 градусов.
- 5. Положите руки на стол в естественном положении, чтобы не создавать нагрузки на запястья.
- Старайтесь не использовать компьютер в местах, где это может причинить неудобство (например, в кровати).
- ПК Wind Box DC111 представляет собой электрическое устройство. Обращайтесь с ним осторожно, чтобы предотвратить нанесение вреда здоровью.

## Подключение Внешних Устройств

Порты ввода-вывода на задней панели компьютера позволяют подключать периферийные устройства. Перечисленные устройства указаны только для справки.

## > Подключение устройств VGA-Out & HDMI-Out

ПК Wind Box DC111 оснащен выходами VGA и HDMI для подключения внешних мониторов, проекторов, телевизионных приставок, проигрывателей DVD, цифровых видеокамер, мининоутбуков, цифровых камер и т.д.

Стандарт VGA (Video Graphics Array) – это система графического отображения данных для персональных компьютеров. Соединители и кабели стандарта VGA используются исключительно для передачи аналогового видео сигнала с тактовыми импульсами и данными.

Стандарт HDMI (Мультимедийный интерфейс высокой четкости) является новым стандартом интерфейса для компьютеров, дисплеев и бытовых электронных приборов и поддерживает передачу видео высокой четкости и многоканального цифрового звука по одному кабелю.

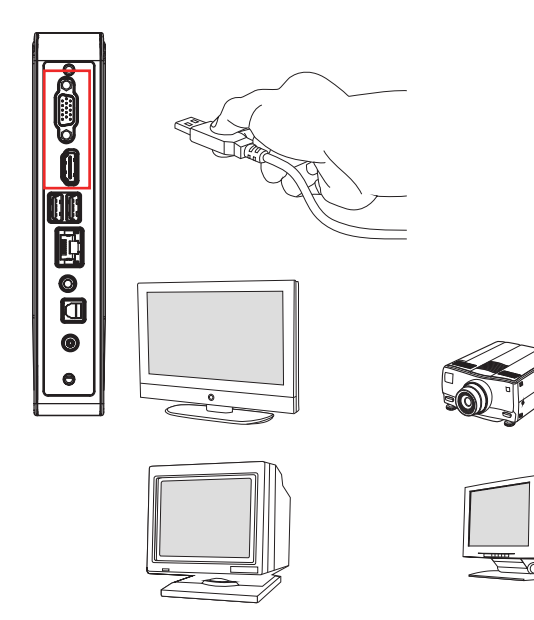

Для подключения устройств VGA/HDMI убедитесь, что ПК Wind Box DC111 и подключаемое устройство обесточены, а затем подключите соединительный кабель устройства к выходу VGA или HDMI ПК Wind Box DC111.

## > Подключение USB-устройств

Wind Box DC111 оснащен портами USB для подключения таких устройств с интерфейсом USB, как мышь, клавиатура, цифровая камера, веб-камера, принтер, внешний привод оптических дисков и т.д. Чтобы подключить такое устройства, сначала при необходимости установите его драйвер, затем подсоедините устройство к Wind Box DC111. Wind Box DC111 автоматически определит установленные USB-устройства. Если устройство не будет обнаружено, задействуйте USB-устройство вручную с помощью функции добавления новых устройств. Откройте меню «Пуск»/«Панель управления»/«Установка оборудования».

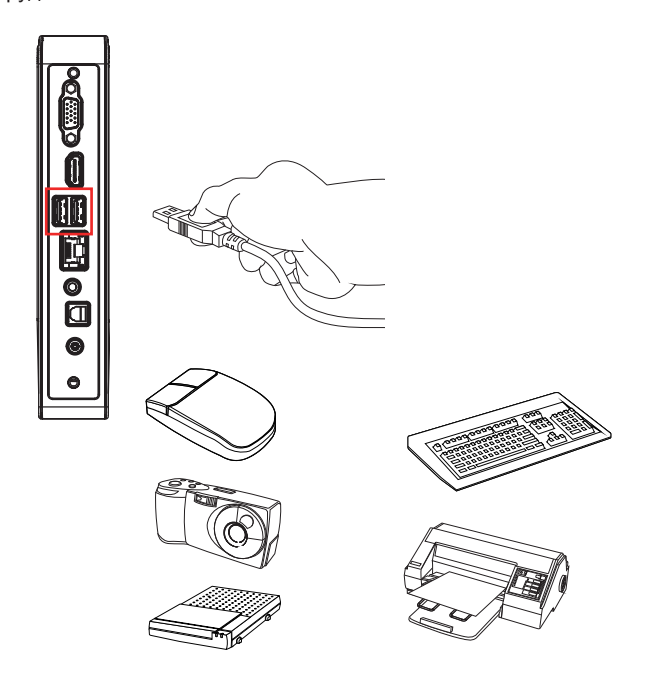

## > Подключение сетевого устройства

Разъем RJ-45 для Wind Box DC111 позволяет подключать компьютер к таким сетевым устройствам (локальной сети), как концентраторы, коммутаторы и шлюзы.

Для получения дополнительной информации о подключении компьютера к ЛВС обращайтесь к персоналу отдела информационных систем или к администратору сети.

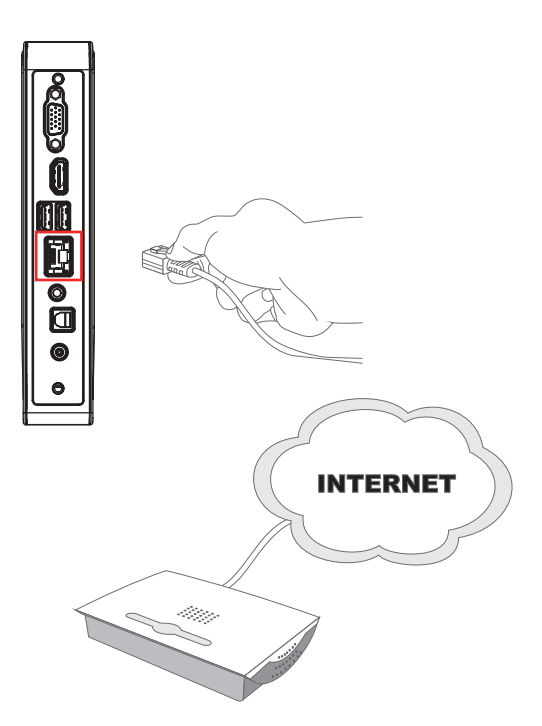

## Беспроводная ЛВС (по заказу)

Компьютер Wind Box DC111 оснащен модулем беспроводной ЛВС, который позволяет осуществлять обмен данными в беспроводной сети с использованием технологии IEEE 802.11. Таким образом, компьютер можно перемещать в пределах широкой зоны приема сигнала без отсоединения от локальной сети.

Применение технологии шифрования WEP 64 бит или 128 бит (безопасность, аналогичная защите проводных сетей) и функции защищенного беспроводного доступа позволяет устанавливаемому по заказу модулю беспроводной ЛВС обеспечить эффективный и защищенный беспроводной обмен данными.

Для получения дополнительной информации о подключении компьютера к беспроводной ЛВС обращайтесь к персоналу отдела информационных систем или к администратору сети.

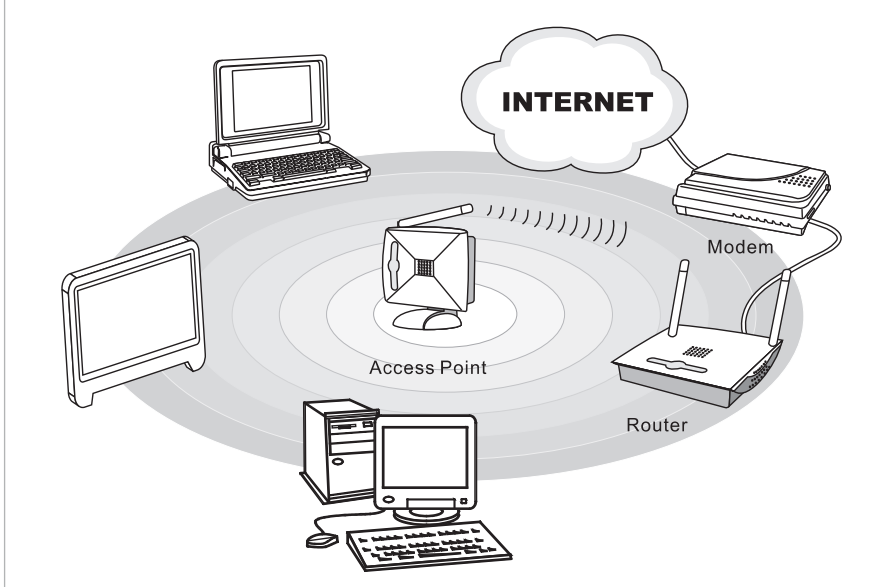

## Установка оборудования > Подключение к источнику питания переменного

### тока

- Подсоедините кабель питания переменного тока к сетевому блоку питания.
- 2. Подсоедините разъем постоянного тока сетевого блока питания к компьютеру Wind Box DC111.
- Подсоедините вилку кабеля питания переменного тока к электрической розетке.

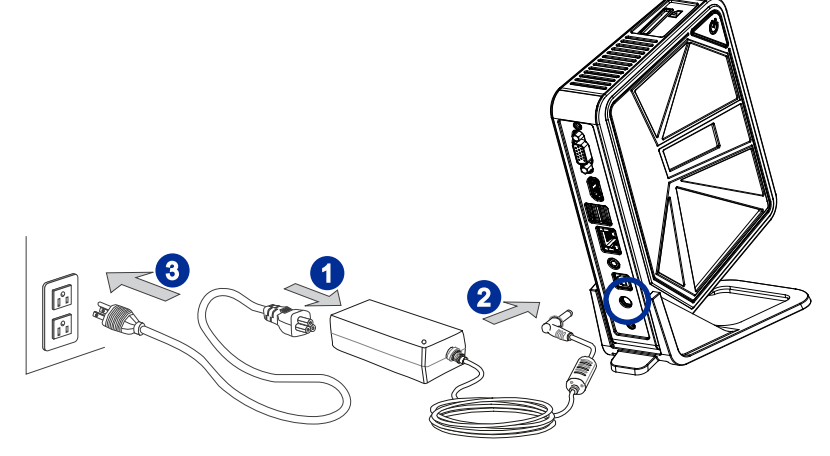

## Внимание

В целях безопасности рекомендуется сначала подключить сетевой блок питания к компьютеру Wind Box DC111, затемподключитькабельпитанияпеременного затем подключитькабельпитанияпеременного подключить кабель питания переменного тока к электрической розетке.

## > Включение системы

Нажмите кнопку питания для включения системы.

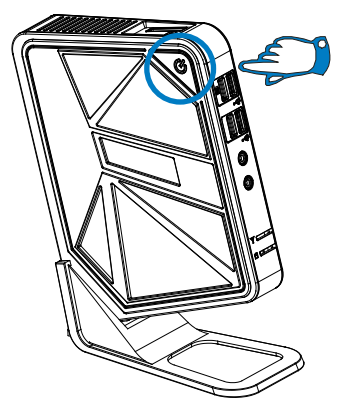

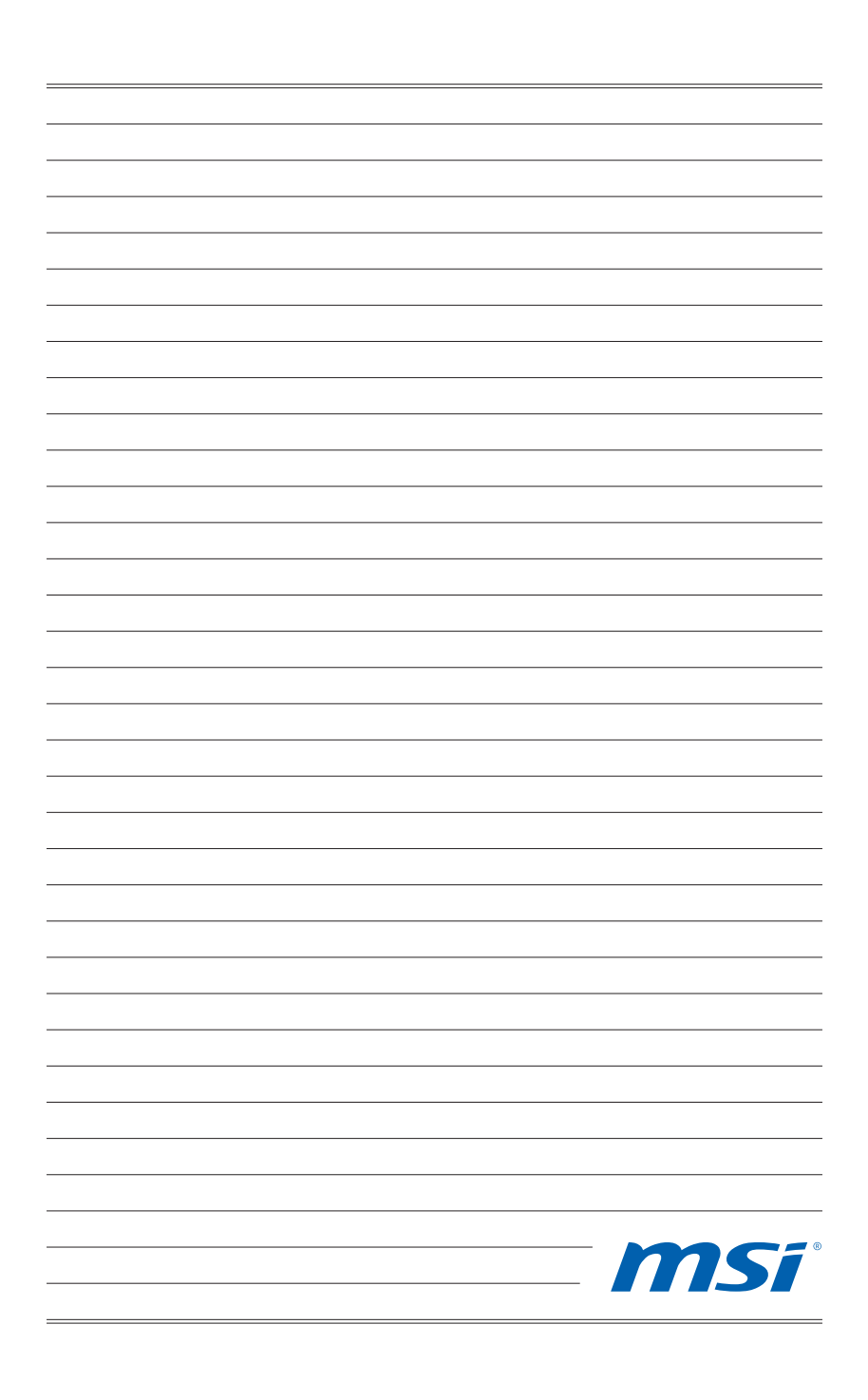

## Глава З

## Работа с Системой

В этой главе приведена информация по работе с системой.

## Bhumahuə

Приведенная информация может быть изменена без предварительного уведомления.

## Управление Питанием

Управление питанием персональных компьютеров и мониторов может значительно сэкономить электроэнергию, а также внести вклад в защиту окружающей среды.

Чтобы сэкономить электроэнергию, настройте выключение дисплея или перевод компьютера в режим ожидания после определенного времени бездействия пользователя.

## > Управление питанием в Windows 7

Функции управления электропитанием в OC Windows позволяют настраивать параметры энергопотребления дисплея, жесткого диска и аккумуляторной батареи. Откройте меню [Start] (Пуск) > [Control Panel] (Панель управления) > [System and Security] (Система и безопасность).

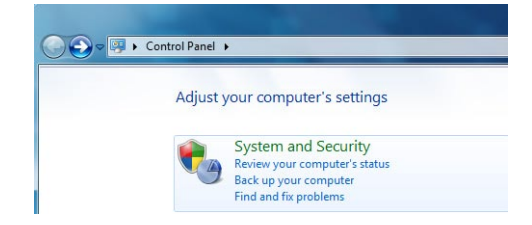

Затем выберите пункт [Power Options] (Электропитание).

Выберите план электропитания, удовлетворяющий личным требованиям. Можно также выполнить точную настройку параметров, нажав кнопку [Change plan settings] (Изменить настройки плана).

В меню Shut Down Computer (Отключение компьютера) будут отображены пункты Sleep (S3/S4) (Перевод компьютера в режим ожидания) и Shut Down (S5) (Выключение компьютера), которые позволяют быстро и просто управлять питанием системы.

## Управление питанием в Windows 8.x

Функции управления электропитанием в ОС Windows позволяют настраивать параметры энергопотребления дисплея, жесткого диска и аккумуляторной батареи. Откройте меню [Start] (Пуск) > [Control Panel] (Панель управления) > [System and Security] (Система и безопасность).

### Adjust your computer's settings

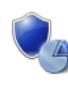

System and Security Review your computer's status Save backup copies of your files with File History Find and fix problems Затем выберите пункт [Power Options] (Электропитание).

Выберите план электропитания, удовлетворяющий личным требованиям. Можно также выполнить точную настройку параметров, нажав кнопку [Change plan settings] (Изменить настройки плана).

В меню Shut Down Computer (Отключение компьютера) будут отображены пункты Sleep (S3/S4) (Перевод компьютера в режим ожидания) и Shut Down (S5) (Выключение компьютера), которые позволяют быстро и просто управлять питанием системы.

## Управление питанием через качественный монитор ENERGY STAR (опционально)

Функция управления питанием позволяет компьютеру переходить в состояние низкого энергосбережения или в "спящий" режим после определенного времени бездействия. При использовании монитора с поддержкой ENERGY STAR,

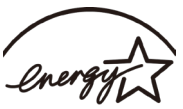

эта функция управления питанием работает аналогично. ENERGY STAR Для использования энергосбережения функция управления питанием предустановленна для работы по следующей схеме:

- Выключать дисплея после 15 минут простоя
- Входить в спящий режим после 30 минут простоя

## Вывод компьютера из режима ожидания

Компьютер можно вывести из режима ожидания, подав команду с помощью:

- кнопки питания,
- сети (Wake On LAN),
- мыши,
- клавиатуры.

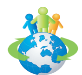

### Советы по экономии электроэнергии:

- Выключайте монитор с помощью кнопки питания LCD, если компьютер не будет использоваться продолжительное время.
- Отрегулируйте настройки в Power Options (параметрах электропитания) в ОС Windows для оптимизации управления электропитанием ПК.
- Установите программное обеспечение экономии энергии для управления потребления энергии ПК.
- Всегда отсоединяйте кабель питания переменного тока или выключайте электрическую розетку, если компьютер не будет использоваться продолжительное время. Это позволит сэкономить электроэнергию.

## Подключение к Локальной Сети (Windows 7)

## > Проводная ЛВС

- 1. Откройте меню [Start] (Пуск) > [Control Panel] (Панель управления).
- 2. Выберите пункт [Connect to the Internet] (Подключение к Интернету) в разделе [Network and Internet] (Локальная сеть и Интернет).

|                            |                                                                                                    |                             |                                                                                                    | _ <b>D</b> _ X |
|----------------------------|----------------------------------------------------------------------------------------------------|-----------------------------|----------------------------------------------------------------------------------------------------|----------------|
| Control Panel              | •                                                                                                    |                             | <ul> <li>47 Search Control Panel</li> </ul>                                                                                                    | Q              |
| Adjust                     | your computer's settings                                                                                                    |                             | View by: Category -                                                                                                    |                |
| <b>କ</b> ୍ତୁ<br>କୁହି<br>ହି | System and Security<br>Review processing of status<br>Tend and for provident<br>Tend and for provident<br>Network and Internet<br>Control to Init Internet<br>Control to Init Initiani<br>View Anices and Sacurd<br>View Anices and printes<br>Add a deixe<br>Programs<br>Uninstall a program | \$2<br>\$<br>\$<br>\$<br>\$ | User Accounts and Family Safety<br>#Add entermere use accuss<br>Setup speared controls for any star<br>Appearance and Personalization<br>Compare the theme<br>appeared the theme<br>appeared the setup and<br>Adjust screen resolution<br>Code, Language, and Region<br>Change shophwards or other input methods.<br>Caunge shophwards<br>Ease of Access<br>Le Windows suppart settings<br>Optimize visual display |                |

 Выберите пункт [Broadband (PPPoE) (Высокоскоростное (PPPoE))], чтобы подключиться с помощью технологии DSL или кабеля с использованием имени пользователя и пароля.

| Connect to the Internet                                                                 |        |
|-----------------------------------------------------------------------------------------|--------|
| How do you want to connect?                                                             |        |
| Wireless<br>Connect using a wireless router or a wireless network.                      |        |
| Broadband (PPPOE)<br>Connect using DSL or cable that requires a user name and password. |        |
| Show connection options that this computer is not set up to use<br>Halp mut choose      |        |
|                                                                                         | Cancel |

4. Введите данные, предоставленные поставщиком интернет-услуг (ISP) и нажмите кнопку [Connect] (Подключить), чтобы создать подключение к ЛВС.

## ≻ Беспроводная WiFi сеть

- 1. Откройте меню [Start] (Пуск) > [Control Panel] (Панель управления).
- 2. Выберите пункт [Connect to the Internet] (Подключение к Интернету) в разделе [Network and Internet] (Локальная сеть и Интернет).

| Adjust your computer's settings                                                                                                    | View by: Category *                                                                                                    |
|----------------------------------------------------------------------------------------------------|----------------------------------------------------------------------------------------------------|
| System and Security<br>Reversion compared ratios<br>Reversion of problems           Reversion and Internet.<br>Concernet the internet<br>Reversion of the internet<br>Reversion of the internet | User Accounts and Family Safety           Add erremove user accounts           Appearance and Personalization           Charge design between technical           Construction           Charge design between technical           Construction           Construction     < |

3. Выберите пункт [Wireless] (Беспроводная сеть), чтобы создать подключение с помощью беспроводного маршрутизатора или беспроводной сети.

| Connect to the Internet                                                                  |        |
|------------------------------------------------------------------------------------------|--------|
| How do you want to connect?                                                              |        |
| Wireless<br>Connect using a wireless router or a wireless network.                       |        |
| Broadband (PPPoE)<br>Connect using DSL or cable that requires a user name and password.  |        |
| Show connection options that this computer is not set up to use<br><u>Help me choose</u> |        |
|                                                                                          | Cancel |

 Откроется список доступных беспроводных ЛВС. Выберите требуемую сеть в списке или нажмите кнопку [Open Network and Sharing Center] (Открыть центр управления сетями и общим доступом), чтобы создать новое подключение.  Чтобы создать новое подключение к беспроводной ЛВС, выберите пункт [Set up a new connection or network] (Создать новое подключение или сеть) в разделе [Network and Sharing Center] (Центр управления сетями и общим доступом).

| Control Panel +                                                                       | Network and Internet   Network and Sharing Center                                                                                                    |                                                                                              | <u>р</u> |
|---------------------------------------------------------------------------------------|----------------------------------------------------------------------------------------------------|----------------------------------------------------------------------------------------------|----------|
| Control Panel Home<br>Manage wireless networks<br>Change advanced sharing<br>settings | View your basic network information and set up connection<br>Wiew your active network information<br>(The compute)<br>View your active networks<br>Vue we currently not connected to any network                                                                                                    | See full map<br>See full map                                                                 | 0        |
|                                                                                       | Characte your endescription attitude<br>for an example of the endescription of the endescription of the endescriptio | or set up a router or access point.<br>k connection.<br>hange sharing settings.<br>ormation. |          |
| See also<br>HemeGroup<br>Internet Options<br>Windows Firewall                         |                                                                                                    |                                                                                              |          |

 Затем выберите пункт [Manually connect to a wireless network] (Подключиться к беспроводной сети вручную) и нажмите кнопку [Next] (Далее).

| Choos    | se a connection option                                               |  |
|----------|----------------------------------------------------------------------|--|
| <b>_</b> | Connect to the Internet                                              |  |
|          | Set up a wireless, broadband, or dial-up connection to the Internet. |  |
| -        | Set up a new network                                                 |  |
|          | Configure a new router or access point.                              |  |
|          | Manually connect to a wireless network                               |  |
| 2        | Connect to a hidden network or create a new wireless profile.        |  |
|          | Connect to a workplace                                               |  |
|          | Set up a dial-up or VPN connection to your workplace.                |  |
| 1        | Set up a dial-up connection                                          |  |
|          | Connect to the Internet using a dial-up connection.                  |  |

- 7. Введите данные новой беспроводной сети и нажмите кнопку [Next] (Далее).
- Будет создано новое подключение к беспроводной WiFi сети. Нажмите кнопку [Close] (Закрыть), чтобы закрыть окно, или выберите пункт [Change connection settings] (Изменить параметры подключения), чтобы изменить параметры беспроводной сети.

## Подключение к Локальной Сети (Windows 8.x)

## > Проводная ЛВС

- 1. Откройте меню [Start] (Пуск) > [Control Panel] (Панель управления).
- 2. Выберите пункт [View network status and tasks] (Просмотр состояния и задач сети) в разделе [Network and Internet] (Локальная сеть и Интернет).

| Control Panel |                                                                                                    |          |                                                                                                    |
|---------------|----------------------------------------------------------------------------------------------------|----------|----------------------------------------------------------------------------------------------------|
| Adjust y      | our computer's settings                                                                                                    |          | View by: Category 👻                                                                                           |
| ¢,            | System and Security<br>Review your computer's status<br>Save backup copies of your files with File History<br>Find and fix problems | <u></u>  | User Accounts and Family Safety<br>Change account type<br>Set up Family Safety for any user                   |
| ٩             | Network and Internet<br>View network status and tasks<br>Choose homegroup and sharing options                                       | <b>N</b> | Appearance and Personalization<br>Change the theme<br>Change desktop background<br>Adjust screen resolution   |
| -             | Hardware and Sound<br>View devices and printers<br>Add a device                                                                     | Ð        | Clock, Language, and Region<br>Add a language<br>Change input methods<br>Change date, time, or number formats |
| 3             | Programs<br>Uninstall a program                                                                                                    |          | Ease of Access<br>Let Windows suggest settings<br>Optimize visual display                                     |

- Чтобы установить новое подключение, выберите пункт [Network and Sharing Center] (Центр управления сетями и общим доступом).
- 4. Выберите пункт [Set up a new connection or network](Настроить новое подключение или сеть].

| ŧ                                                              | Network and Sharing Center                                                                      |
|----------------------------------------------------------------|-------------------------------------------------------------------------------------------------|
| 🛞 🌛 👻 🕆 💐 🕨 Control Pan                                        | el       Network and Internet       Network and Sharing Center                                  |
| Control Panel Home                                             | View your basic network information and set up connections                                      |
| Change adapter settings<br>Change advanced sharing<br>settings | View your active networks                                                                       |
|                                                                | Troubleshoot problems Diagnose and repair network problems, or get troubleshooting information. |

- 5. Выберите [Connect to the Internet](Подключение к Интернету).
- Выберите пункт [Broadband (PPPoE) (Высокоскоростное (PPPoE))], чтобы подключиться с помощью технологии DSL или кабеля с использованием имени пользователя и пароля.

| How do | you want to connect?                                                                    |  |
|--------|-----------------------------------------------------------------------------------------|--|
| *      | Broadband (PPPoE)<br>Connect using DSL or cable that requires a user name and password. |  |
|        |                                                                                         |  |
|        |                                                                                         |  |
|        |                                                                                         |  |
| - She  | w connection options that this computer is not set up to use                            |  |

 Введите данные, предоставленные поставщиком интернет-услуг (ISP) и нажмите кнопку [Connect] (Подключить), чтобы создать подключение к ЛВС.

| User name:           | [Name your ISP gave you]     |
|----------------------|------------------------------|
| Password:            | [Password your ISP gave you] |
|                      | Show characters              |
|                      | Remember this password       |
| Connection name:     | Broadband Connection         |
|                      |                              |
| 😵 🗌 Allow other peop | le to use this connection    |

## Беспроводная WiFi сеть

1. Выберите пункт [Settings] (Параметры) беспроводной сети.

на рабочем столе и найдите значок

- 2. Появится список доступных беспроводных WiFi сетей. Выберите требуемую сеть в списке.
- 3. Чтобы создать новое подключение, выберите пункт [Network and Sharing Center](Центр управления сетями и общим доступом) в разделе [Network and Internet](Локальная сеть и Интернет) в разделе [Control Panel](Панель управления).

| ÷                                                        |          | Network and Internet                                                                                                    |
|----------------------------------------------------------|----------|----------------------------------------------------------------------------------------------------|
| (e) (∋) + ↑ ( ♦ ) Control Panel + Network and Internet + |          |                                                                                                    |
| Control Panel Home<br>System and Security                | <u>u</u> | Network and Sharing Center<br>View network status and tasks   Connect to a network   View network computers and devices              |
| Network and Internet     Hardware and Sound              | •        | HomeGroup<br>Choose homegroup and sharing options                                                                                    |
| Programs<br>User Accounts and Family<br>Safety           | e        | Internet Options<br>Connect to the Internet   Change your homepage   Manage browser add-ons  <br>Delete browsing history and cookies |
| Appearance and<br>Personalization                        |          |                                                                                                    |
| Clock, Language, and Region                              |          |                                                                                                    |

- 4. Выберите пункт [Set up a new connection or network] (Настроить новое подключение или сеть).
- 5. Затем выберите пункт [Manually connect to a wireless network] (Подключиться к беспроводной сети вручную) и нажмите кнопку [Next] (Далее).
- 6. Введите данные новой беспроводной сети и нажмите кнопку [Next] (Далее).

| Security type:   |                   |        |              |     |
|------------------|-------------------|--------|--------------|-----|
|                  | Choose an option] | ~      |              |     |
| Encryption type: |                   | $\sim$ |              |     |
| Security Key:    |                   |        | Hide charact | ers |

7. Будет создано новое подключение к беспроводной WiFi сети. Нажмите кнопку [Close] (Закрыть), чтобы закрыть окно, или выберите пункт [Change connection settings] (Изменить параметры подключения), чтобы изменить параметры беспроводной сети.

# Boccтановление Системы (Windows 7)

## Вниманиэ

Функция Восстановления Системы доступна только для ОС Windows с утилитами MSI (по умолчанию).

Функция восстановления системы может потребоваться в следующих случаях:

- Восстановление исходных заводских параметров системы.
- Появление ошибок в используемой операционной системе.
- Нарушение нормальной работы операционной системы из-за вирусов.
- Вам требуется установить ОС с другим языком.

Перед тем, как воспользоваться функцией восстановления системы, создайте резервную копию важных данных, сохраненных на жестком диске системы, на других носителях информации.

Если восстановить систему с помощью описанной ниже процедуры не удастся, обратитесь к местному дистрибьютору или уполномоченный сервисный центр для получения помощи.

## Восстановление системы с помощью клавиши F3

Если в системе возникнут невосстановимые ошибки, рекомендуется сначала выполнить восстановление системы с раздела восстановления жесткого диска, нажав клавишу F3.

Выполните следующие действия:

- 1. Перезагрузите систему.
- 2. Когда на экране отобразится следующее изображение, нажмите клавишу F3.

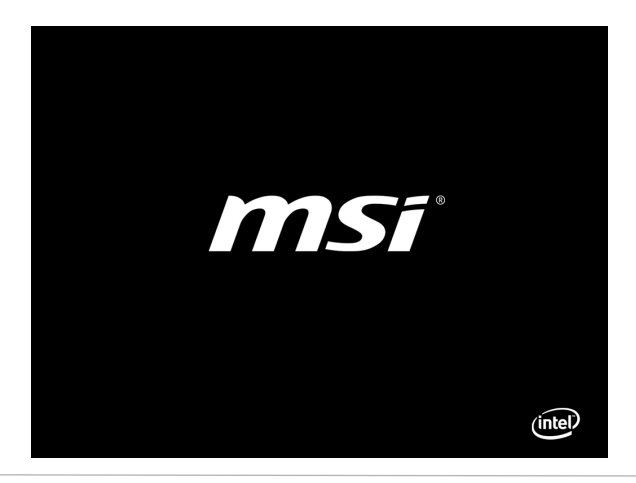

 Войдите в подменю функции восстановления. Функция работает в трех режимах: Backup System (Резервное копирование системы), Restore System (Восстановление системы) и Recover to factory default (Восстановить заводские настройки).

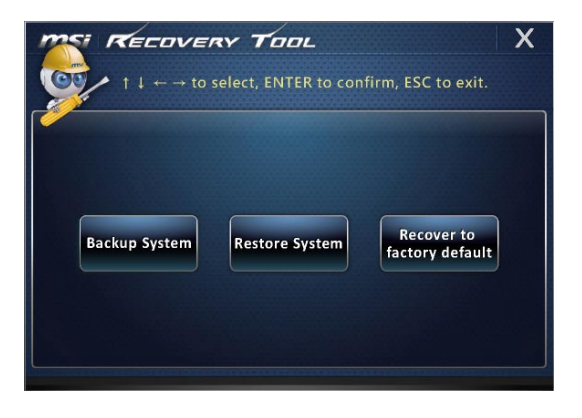

## > Резервное копирование системы

Настоятельно рекомендуется создать резервную копию системы, которая поможет восстановить данные в случае внезапного отказа диска и других непредвиденных ситуациях.

Выполните следующие действия.

1. Выберите [Backup System] (Резервное копирование системы). В качестве альтернативы выберите [Х] или нажмите [Esc] на клавиатуре для выхода.

| TTO RECOVERY TOOL                                                                                | X  |
|--------------------------------------------------------------------------------------------------|----|
| $\bigcirc$ $\uparrow \downarrow \leftarrow \rightarrow$ to select, ENTER to confirm, ESC to exit |    |
| Backup System Restore System Recover to factory defau                                            | It |

 Выберите [BACKUP] (Резервное копирование) для запуска создания резервной копии системы.

#### • Начальное резервное копирование

Начальное резервное копирование может занять некоторое время. Дождитесь завершения процесса не прерывая его.

| MSI RECOVERY TOOL                        |
|------------------------------------------|
| Backup System                            |
|                                          |
| Estimated size of the image file : 2.56G |
| Disk space : 1.68G                       |
|                                          |
| BACKUP CANCEL                            |
|                                          |

### • Последующее резервное копирование

Последующие резервные копии замещают предыдущие резервные копии файлов.

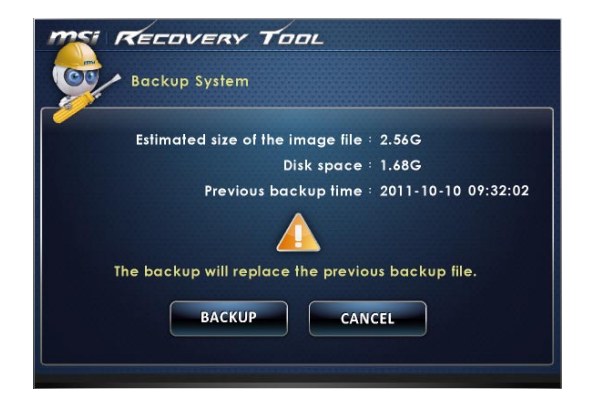

 Процесс резервного копирования системы. Это может занять некоторое время. Не отключайте питание, это может привести к непредсказуемым повреждениям системы.

| MSI RECOVERY TOOL                                                           |
|-----------------------------------------------------------------------------|
| Backup System                                                               |
|                                                                             |
| System backup in progress.<br>Please do not switch off the power.<br>CANCEL |
|                                                                             |

 Или выберите [CANCEL] (Отмена) для прекращения процесса резервного копирования системы. Не отключайте питание в процессе отмены процесса резервного копирования системы.

| MSI RECOVERY TOOL                      |
|----------------------------------------|
| Backup System                          |
|                                        |
|                                        |
| $\wedge$                               |
|                                        |
| system backup cancellation in progress |
|                                        |
|                                        |
|                                        |

 После успешного создания резервной копии системы отображается следующее сообщение. Нажмите кнопку [OK] для завершения.

| Backup System                                                  |  |
|----------------------------------------------------------------|--|
| Syste<br>Syste<br>Please do not switch of the power.<br>CANCEL |  |

## Восстановление системы

Данная функция позволяет восстановить предыдущее состояние системы с помощью резервных файлов, созданных перед этим пользователем и сохраненных на жестком диске. Если резервные файлы недоступны, восстанавливаются настройки системы по умолчанию.

Выполните следующие действия.

 Выберите [Restore System] (Восстановление системы). В качестве альтернативы выберите [X] или нажмите [Esc] на клавиатуре для выхода.

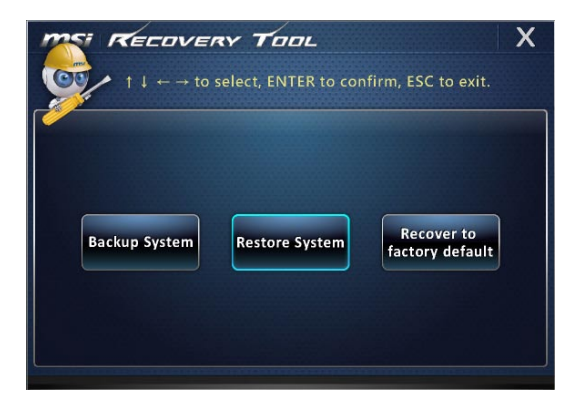

- Выберите [OK] или [NEXT] (Далее) для восстановления системы из резервной копии или с настройками по умолчанию. Или выберите [CANCEL] (Отмена) для прекращения процесса резервного копирования системы.
- С помощью файлов резервных копий: восстановление предыдущего состояния системы

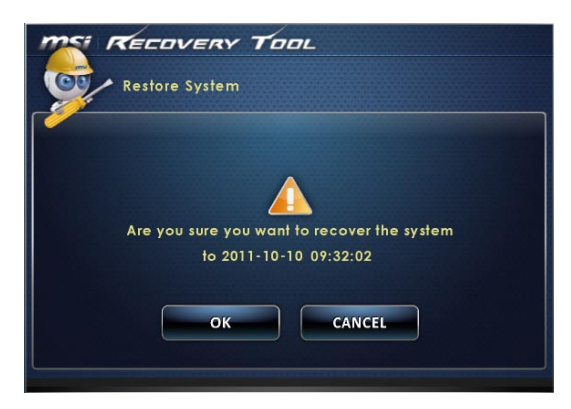

 Без файлов резервных копий: восстановление настроек системы по умолчанию

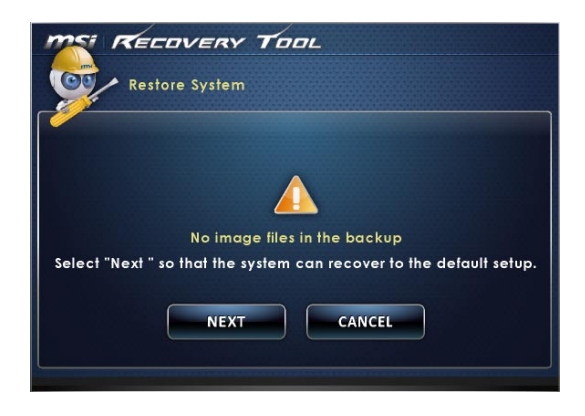

 Выполняется восстановление системы. Это может занять некоторое время. Не отключайте питание, это может привести к непредсказуемым повреждениям системы.

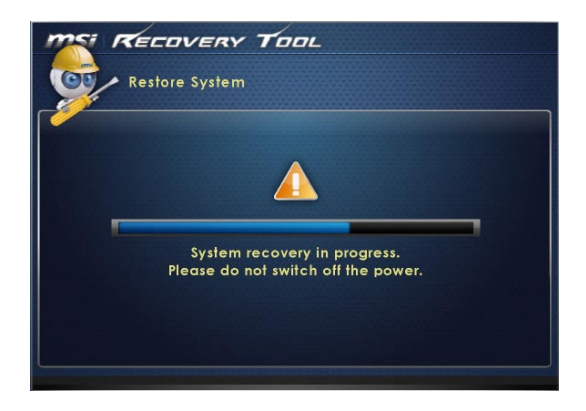

4. После успешного восстановления системы отображается следующее сообщение. Нажмите кнопку [OK] для завершения. Перезапустите систему и войдите в ОС Windows обычным образом. В случае прерывания или завершения с ошибками процесса восстановления повторите процедуру восстановления с начала.

| Restore System                                    |  |
|---------------------------------------------------|--|
| Syster<br>OK<br>Please de nor syntemetrier power. |  |

## Восстановление системы

Этот инструмент позволяет восстановить в системе значения по умолчанию. Все данные на жестком диске будут удалены, а все заводские настройки по умолчанию будут восстановлены.

Выполните следующие действия:

 Выберите [Recover to factory default] (Восстановить заводские настройки по умолчанию). В качестве альтернативы выберите [X] или нажмите [Esc] на клавиатуре для выхода.

|               | RY TOOL        | firm, ESC to exit.            |
|---------------|----------------|-------------------------------|
| Backup System | Restore System | Recover to<br>factory default |

 Система будет восстановлена с заводскими настройками. Все данные будут удалены. Обязательно создайте резервную копию всех важных данных. Для продолжения нажмите на кнопку [NEXT] (Далее). Либо нажмите на кнопку [CANCEL] (Отмена) для отмены восстановления.

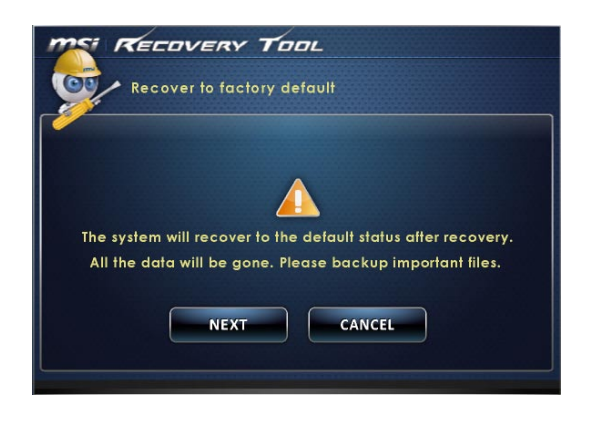

 Для возврата системы к значениям, установленным по умолчанию, нажмите на кнопку [OK].

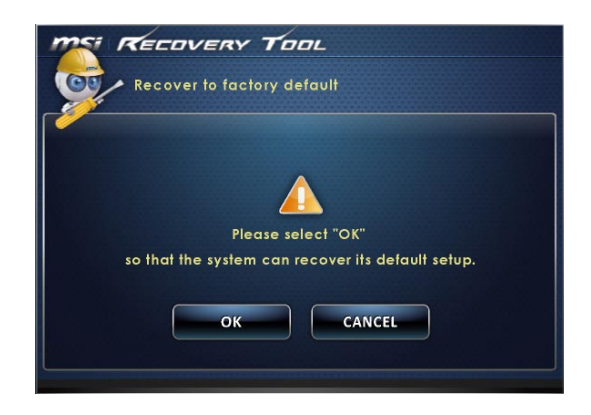

 Процесс восстановления системы. На это может потребоваться некоторое время. Не отключайте питание, это может привести к непредсказуемым повреждениям системы.

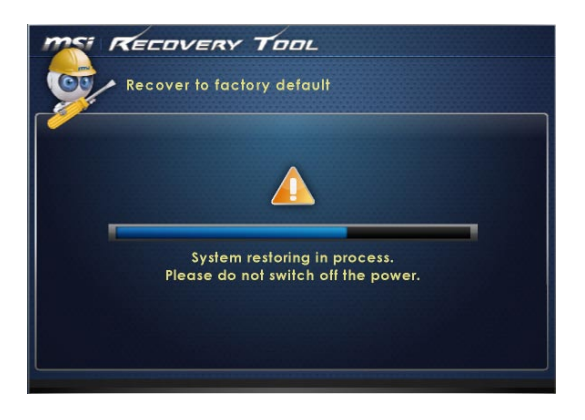

3-19

5. После успешного завершения восстановления отобразится следующее сообщение. Нажмите кнопку [OK] для завершения. Перезапустите систему и войдите в OC Windows обычным образом. В случае прерывания или завершения с ошибками процесса восстановления значений по умолчанию повторите процедуру восстановления с начала.

| Recover to factory default                       |  |
|--------------------------------------------------|--|
| Sysie<br>CK<br>Please du mor switch on me power. |  |

# Boccтановление Системы (Windows 8.x)

## Bhumahuə

Функция Восстановления Системы доступна только для ОС Windows с утилитами MSI (по умолчанию).

Функция восстановления системы может потребоваться в следующих случаях:

- Восстановление исходных заводских параметров системы.
- Появление ошибок в используемой операционной системе.
- Нарушение нормальной работы операционной системы из-за вирусов.
- Вам требуется установить ОС с другим языком.

Перед тем, как воспользоваться функцией восстановления системы, создайте резервную копию важных данных, сохраненных на жестком диске на других носителях информации.

Если восстановить систему с помощью описанной ниже процедуры не удастся, обратитесь к местному дистрибьютору или уполномоченный сервисный центр для получения помощи.

## > Восстановление из под операционной системы

### Восстановление ПК

Функция "Обновление ПК" проверяет работоспособность системных файлов, реестра Windows и других важных компонентов системы. В случае обнаружения проблемных файлов, Windows автоматически их восстановит. С помощью данной функции, Вы можете быстро восстановить операционную систему не потеряв при этом персональные данные.

- Нажмите пункт [Settings] (Параметры) на рабочем столе, затем выберите [Change PC settings] (Изменить параметры компьютера) > [Update and recovery] (Обновление и восстановление).
- Нажмите пункт [Recovery] (Восстановление) > [Refresh your PC without affecting your files] (Обновление ПК, без удавления файлов), и выберите [Get started] (Начать).

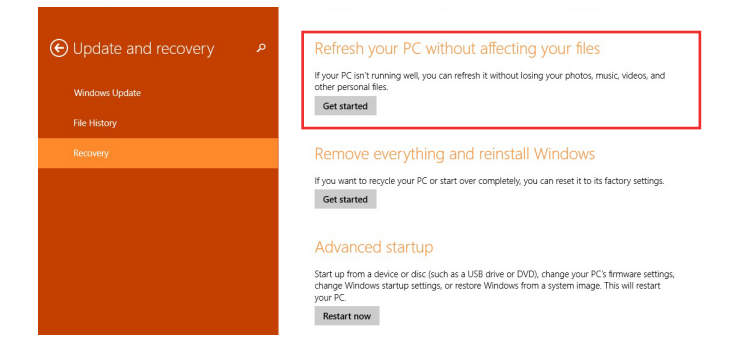

 В появившемся окне будут перечислены все изменения вносимые программой, для продолжения нажмите кнопку [Next] (Далее).

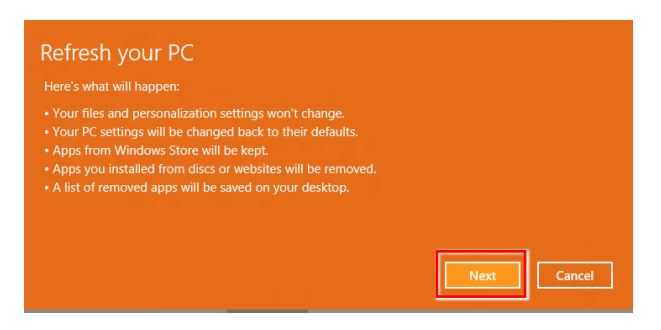

4. В появившееся окне будет указано, что система готова к началу процедуры Обновления ПК. Для продолжения нажмите кнопку [refresh] (обновить). Процедура может занять некоторое время.

| • Ready to refresh your PC<br>This will take a few minutes, and your PC will restart. |         |
|---------------------------------------------------------------------------------------|---------|
|                                                                                       |         |
|                                                                                       |         |
|                                                                                       | Refresh |

5. По завершению процесса обновления, система вернет вас на стартовый экран Windows с установленными по умолчанию утилитами и виджитами.

|          | é à                                      | MSi Zon.        |  |
|----------|------------------------------------------|-----------------|--|
| -        | Harred Dighters . Mare                   | Technology Base |  |
|          | 纈 🙆                                      |                 |  |
| Calendar | May 24,044                               | Tool            |  |
| <u>~</u> |                                          |                 |  |
| People   | Period                                   | Gares Cones     |  |
| <b>D</b> | Selle and                                |                 |  |
| Menaging | The second second second second          |                 |  |
| Q.       | Easte Munay for 17th on all sine hit lid |                 |  |
| Wester   |                                          |                 |  |
| msi      |                                          |                 |  |
| Dillo    | Take decalments fuel delate              |                 |  |

## Сброс параметров ПК

Функция позволяет удалить все данные и переустановить Windows с заводскими настройками предусмотренными производителем AIO.

- Нажмите пункт [Settings] (Параметры) на рабочем столе, затем выберите [Change PC settings] (Изменение параметров компьютера) > [Update and recovery] (Обновление и восстановление).
- Нажмите пункт [Recovery] (Восстановление) > [Remove everything and reinstall Windows] (Удаление всех данных и переустановка Windows), и выберите [Get started] (Начать).

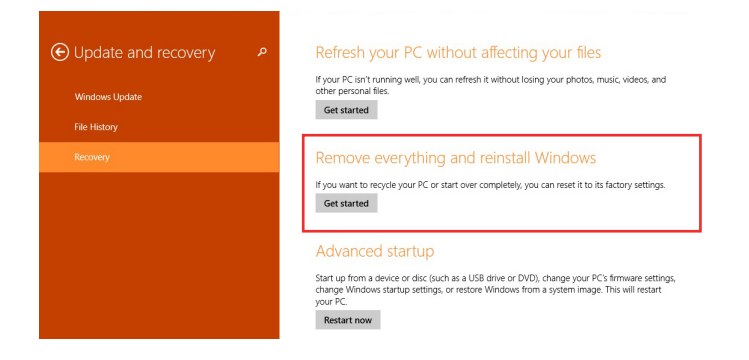

 В появившемся окне будут перечислены все изменения вносимые программой, для продолжения нажмите кнопку [Next] (Далее).

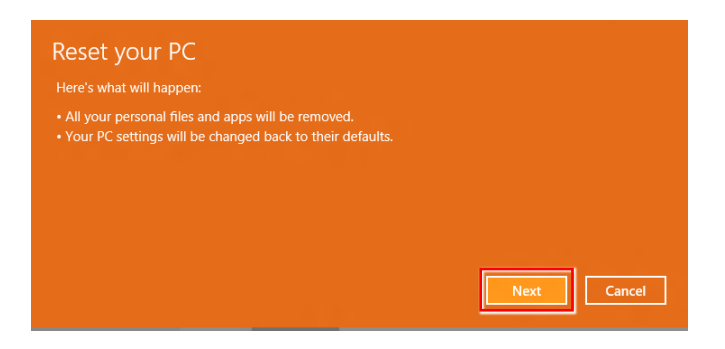

4. Далее необходимо выбрать, какой раздел на жестком диске необходимо очистить.

| Do you want to remove all files from all drives? |  |
|--------------------------------------------------|--|
| Only the drive where Windows is installed        |  |
| All drives                                       |  |
|                                                  |  |

5. Возможны два варианта очистки – удаление персональных файлов и даных или полная очистка раздела.

| This is more secure, but it takes                       | nuch longer. |
|---------------------------------------------------------|--------------|
| Just remove my files<br>This will take a few moments.   |              |
| Fully clean the drive<br>This will take much more time. |              |

6. Все готово для Сброса параметров компьютера. Нажмите кнопку [Reset](Сброс) и следуйте инструкциям на экране.

| This w<br>you us | se File History, ma | ersonal files and<br>ake sure the late | d apps from years<br>est versions of | our PC and rest<br>your files were | ore all settings to th<br>copied to your File | eir defaults.<br>History driv |
|------------------|---------------------|----------------------------------------|--------------------------------------|------------------------------------|-----------------------------------------------|-------------------------------|
| before           | e you proceed. Th   | nis will take a fer                    | w minutes and                        | your PC will re                    |                                               |                               |
|                  |                     |                                        |                                      |                                    |                                               |                               |
|                  |                     |                                        |                                      |                                    |                                               |                               |
|                  |                     |                                        |                                      |                                    |                                               |                               |
|                  |                     |                                        |                                      |                                    |                                               |                               |
|                  |                     |                                        |                                      |                                    |                                               | C                             |
|                  |                     |                                        |                                      |                                    | Reset                                         | Cancel                        |